123Scan Software Suite

Demo App

One Scanner meets all your apps needs

### **Table of Contents**

| Product Overview                         | ; |
|------------------------------------------|---|
| Demo App Functionality                   | 3 |
| Demo Hardware and Props                  | ŀ |
| Scanning Props                           | ł |
| Application Walkthrough                  | 5 |
| Start Screen                             | 5 |
| Scan Data                                | 5 |
| Enterprise Console                       | 5 |
| Device Update                            | 1 |
| Real Time Alerts - Virtual Tether        | 3 |
| Appendix                                 | ) |
| Items to be scanned for <i>Scan Data</i> | ) |

## Product Overview

### Zebra Software Scanner Suite – One scanner meets ALL your App needs:

This app enables a sales associate to demonstrate many of the newest scanning capabilities from Zebra. Many of these software capabilities are not only industry-first but also exclusive to Zebra. These features are available for free with the purchase of a Zebra scanner.

Demo App Functionality:

- 1. **Scanning into Active PC Window** Using Zebra's industry first/only "DataWedge for Scanners", a Zebra scanner can scan into whatever application has your PC's focus.
- 2. Virtual Tether RTA (Real Time Alerts) paging to Manager When scanner goes out of range (simulate by unplugging cable through USB switch), page EMC ET40 tablet (vibrate, beep and pop-up message "Scanner from Room 214 Moved Out of Area").
- 3. Enterprise Console Have access to your entire fleets worth of scanner asset information using Zebra's industry first/only "IoT Connector" (IoTC).
- 4. **Device Update** Stimulated Fleet wide firmware and configuration update support.

## **Demo Hardware and Props:**

The following supplies must be assembled to set up the demo:

- 1. Demo App (Zebra Scanner Capability App)
- 2. Windows PC
- 3. USB Switch
- 4. WiFi Router
- 5. DS8178 + Cradle
- 6. DS8178 HC + Cradle

Real Time Alerts - Virtual Tether (Optional):

- 7. EMC ET40Tablet for Health care
- 8. TC22 for Retail

#### **Scanning Props:**

- a. Patient ID barcode
- b. Blood bag barcode
- c. Medicine barcode

# Application Walkthrough:

#### Start Screen:

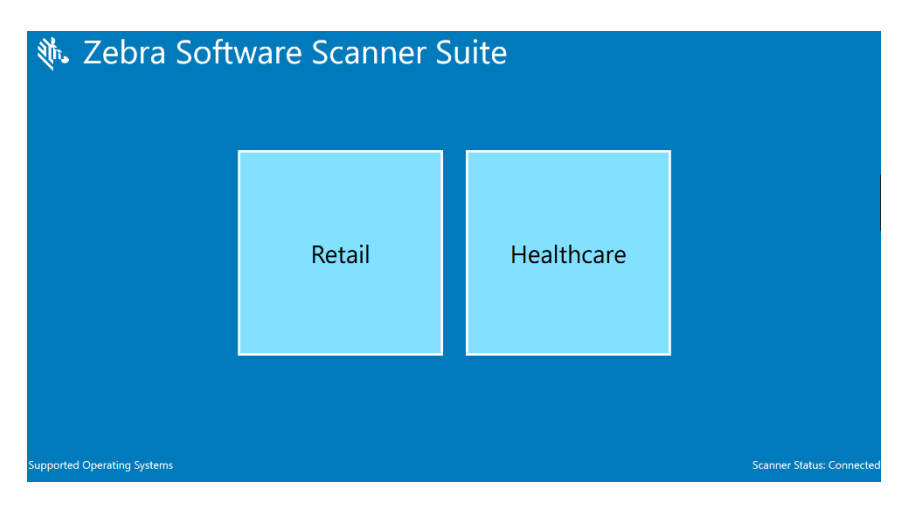

#### Scan Data:

When you scan a barcode, such as a data link, the data will appear in the host and barcode details will be displayed in the "**Scan Data**" tab. Depending on the barcode scanned, it will be assigned to the appropriate window. So, when a blood bag barcode is scanned, the "**Blood Bag Scanning**" window appears with the barcode information. Real barcodes can be found in the appendix below.

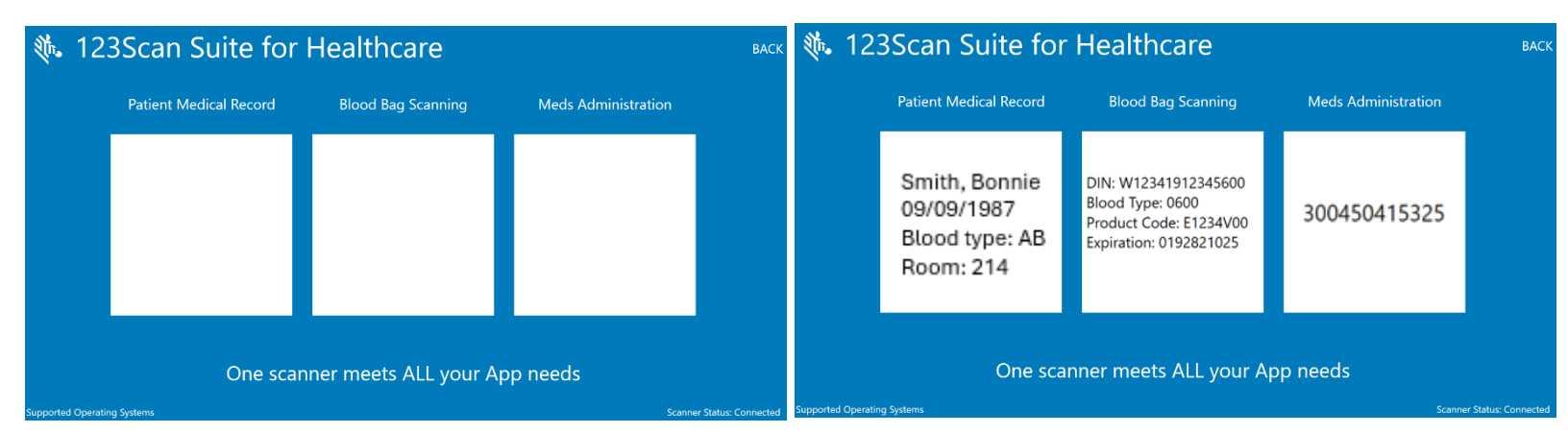

### **Enterprise Console:**

Once the "Enterprise Console" button is clicked, the user can see the following information:

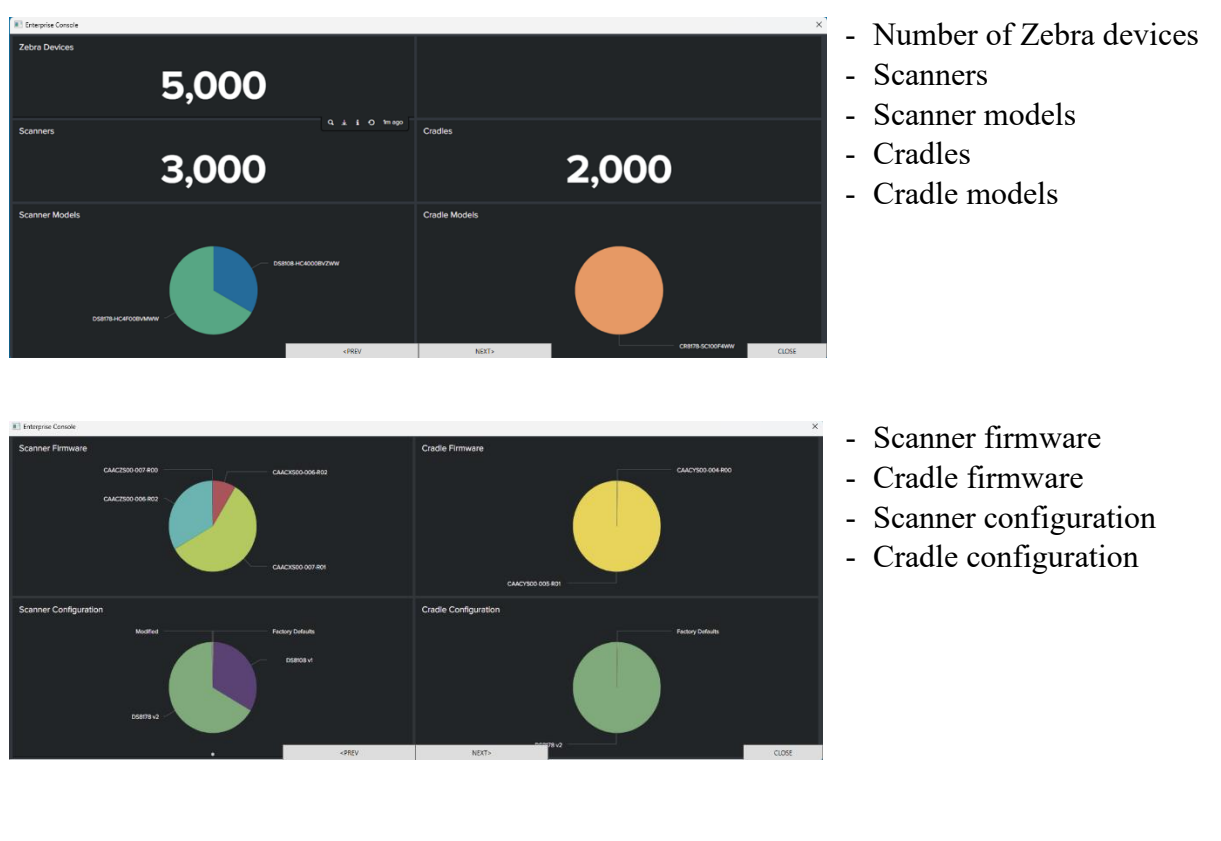

| Enterprise Console           |            |         |                                                                                                    |       |                   |          |                 |                 | >               |
|------------------------------|------------|---------|----------------------------------------------------------------------------------------------------|-------|-------------------|----------|-----------------|-----------------|-----------------|
| Zebra Alerts                 |            |         |                                                                                                    |       |                   |          |                 | Edit            | Export •        |
| Time                         | Division   | Facilit |                                                                                                    |       |                   |          |                 |                 |                 |
| All time                     | • Al       |         |                                                                                                    |       |                   |          |                 |                 |                 |
|                              |            |         |                                                                                                    |       |                   |          |                 |                 |                 |
| Battery Charge Alerts        |            |         |                                                                                                    |       |                   |          |                 |                 |                 |
| Division 0                   | Facility ¢ |         |                                                                                                    |       | Model 0           |          | Serial Number 0 |                 | Charge %        |
| Gulf Coast                   |            |         |                                                                                                    |       | DS8178-HC4F003VMW |          | ZED51587615     |                 |                 |
| Battery Charge Cylcle Al     | erts       |         |                                                                                                    |       |                   |          |                 |                 |                 |
| Division 0                   | Facility 9 |         |                                                                                                    | м     | fodel 0           | Ser      | al Number 9     |                 | Charge Cycles 0 |
| Gulf Coast                   |            |         |                                                                                                    |       | 58178-HC4E00EVMW  | ZED      |                 |                 |                 |
| Default Configuration Alerts |            |         |                                                                                                    |       |                   |          |                 |                 |                 |
| Division 0                   | Facility © |         |                                                                                                    | Mode  | H 0               | Serial N | lumber ¢        | Configuration   |                 |
| Capital                      |            |         |                                                                                                    | DS810 | 18-HC40086VZWM    | ZED3164  |                 | Factory Default |                 |
| Capital                      |            |         |                                                                                                    | D5810 | 18-HC40000VZWW    | ZED3941  |                 | Factory Default |                 |
| North Florida                |            |         |                                                                                                    | CR817 | 18-SC100F4WW      | ZEC2244  | 16959           | Factory Default |                 |
| North Florida                |            |         |                                                                                                    |       | 18-SC100174WW     |          | 26046           | Factory Default |                 |
| North Florida                |            |         |                                                                                                    | CR817 | 18-SC100F4WW      |          | \$4975          | Factory Default |                 |
| North Florida                |            |         | <prev< td=""><td></td><td>ND(T)</td><td>ZEC2692</td><td>24984</td><td>Factory Default</td><td>CLOSE</td></prev<> |       | ND(T)             | ZEC2692  | 24984           | Factory Default | CLOSE           |

- Battery charge alerts
- Batter charge cycle alerts
- Default configuration alerts

### **Device Update:**

Click on "Device Update", then follow the given prompts which lead to firmware update.

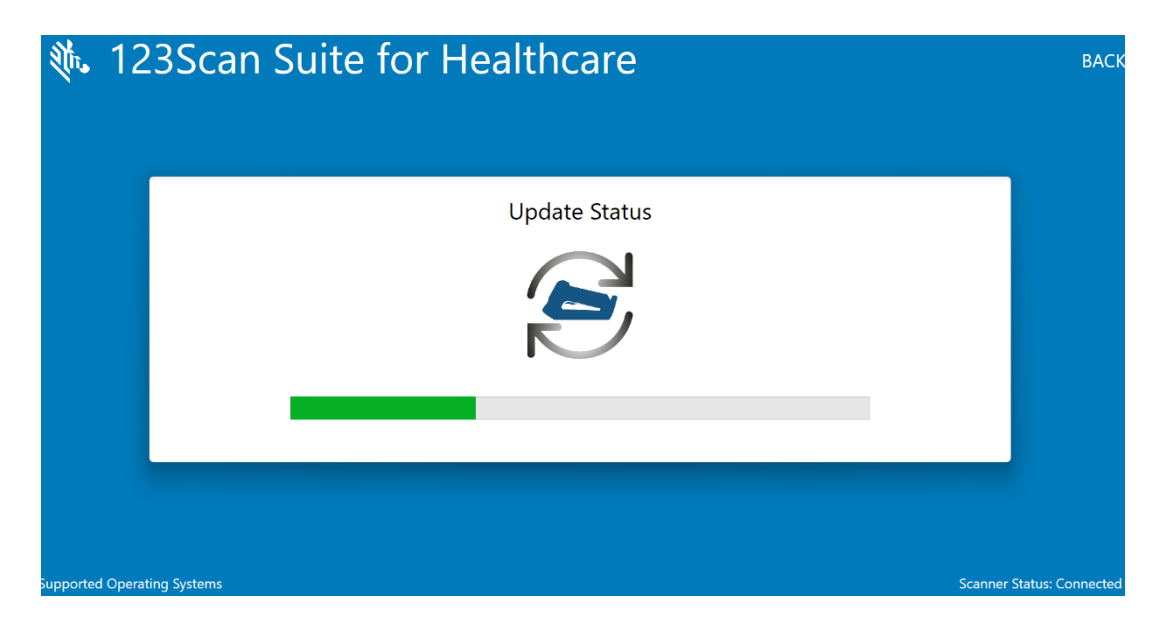

Followed by "Supported Operating Systems"

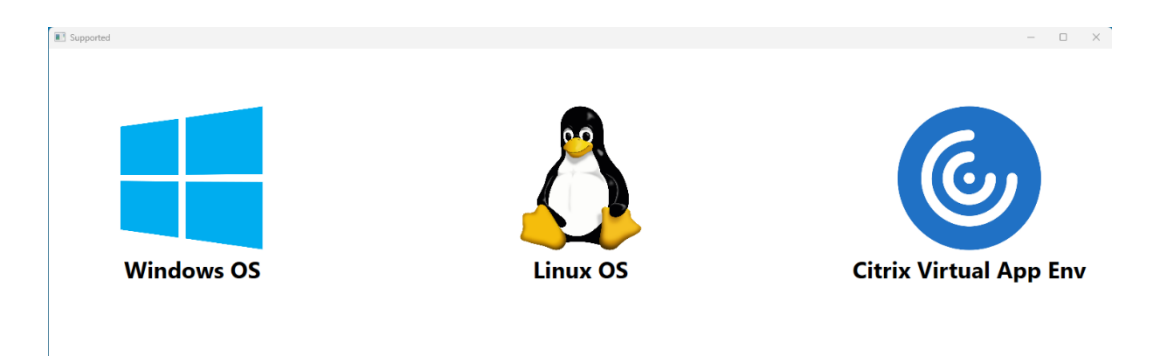

## Real Time Alerts - Virtual Tether:

When the scanner goes out of range from the computer/cradle, the Virtual Tether alarm goes off or can manually be activated by using the USB switch shown in the picture below to locate the scanner.

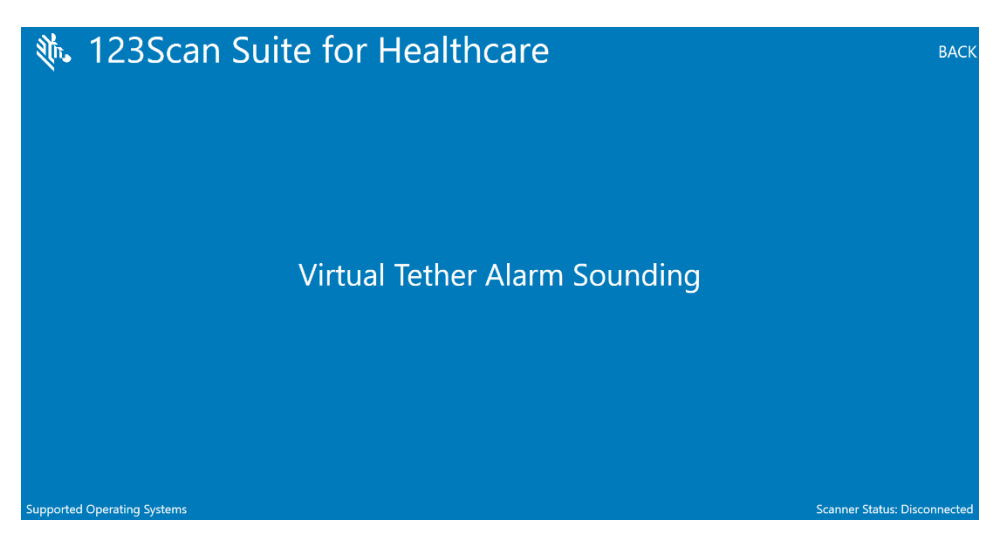

USB Switch to activate RTA:

3:27 PM

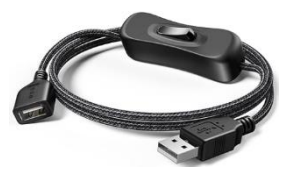

Once the alarm is activated and the scanner has been detected, the following image will be seen on the tablet. To activate the alarm on the tablet, both the computer/laptop and the tablet need to be connected to the same network.

Screen seen on tablet: Tablet vibrates, beeps and pops up this message.

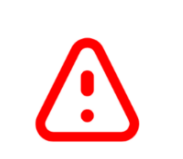

Scanner from Room 214 Moved Out of Area

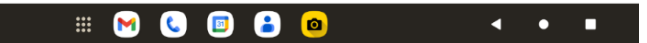

## Appendix

#### Items to be scanned for Scan Data

Patient data:

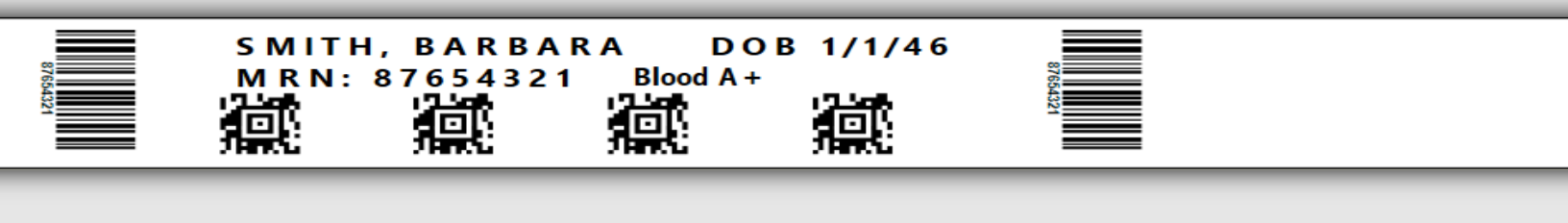

Blood bag data:

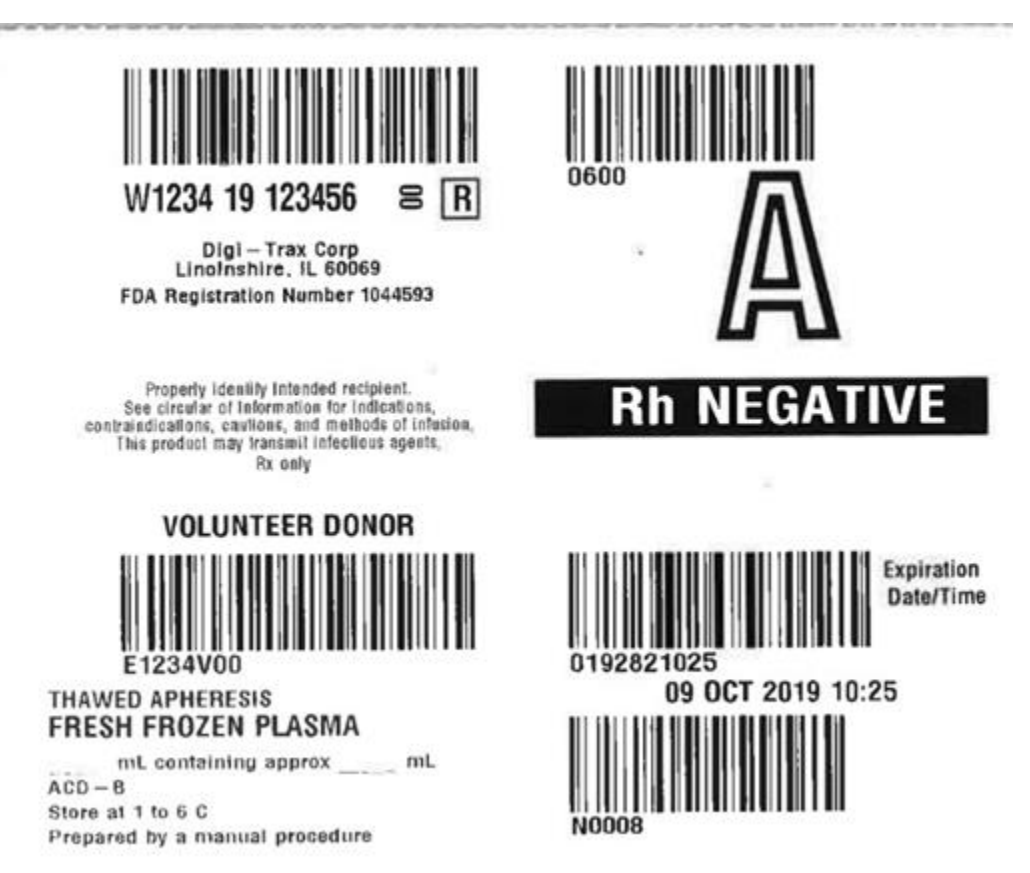

### Medicine data:

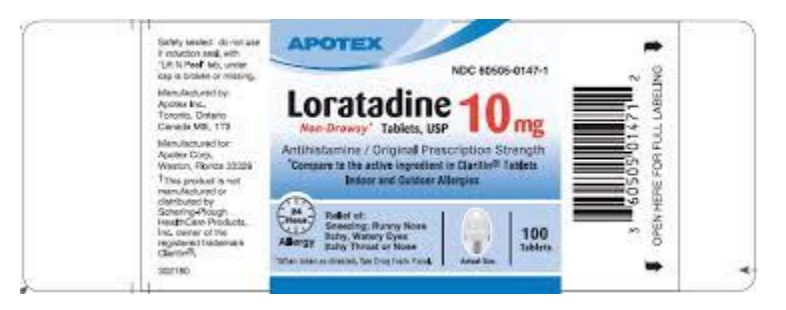